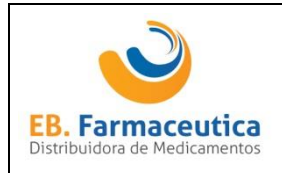

1º PASSO – Solicitar ao cliente que acesse o site da EB, tão logo clique na aba de DOWNLOAD.

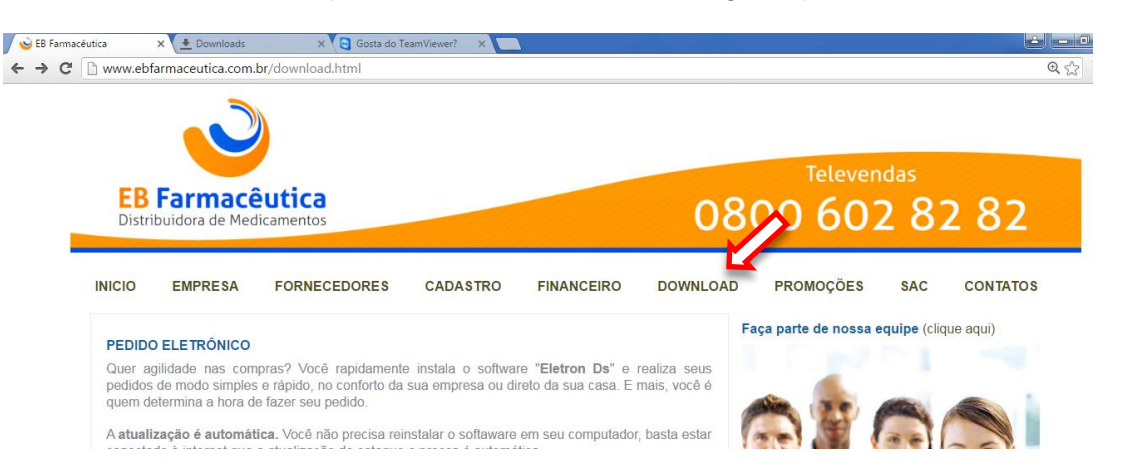

2º PASSO – Para primeira instalação baixe e execute/instale o arquivo NET Framework 4.0, caso seja atualização, segue no 3º passo.

| .net | Microsoft NET Framework 4.0                                       | Grátis | Download | R AND                                    |
|------|-------------------------------------------------------------------|--------|----------|------------------------------------------|
| ø    | Eletron DS<br>Leia o manual de instruções. (clique aqui)          | Grátis | Download | 00                                       |
| J    | Ficha de Cadastro do Cliente<br>Para visualizar PDF. (cique aquí) | Grátis | Download | Fale com a EB Farmacêutica (clique aqui) |

3º PASSO – Baixar o programa Eletron DS, copie o arquivo baixado e cole na pasta C:/EletronDS, se o computador acusar como arquivo malicioso, dê permissão para baixa-lo.

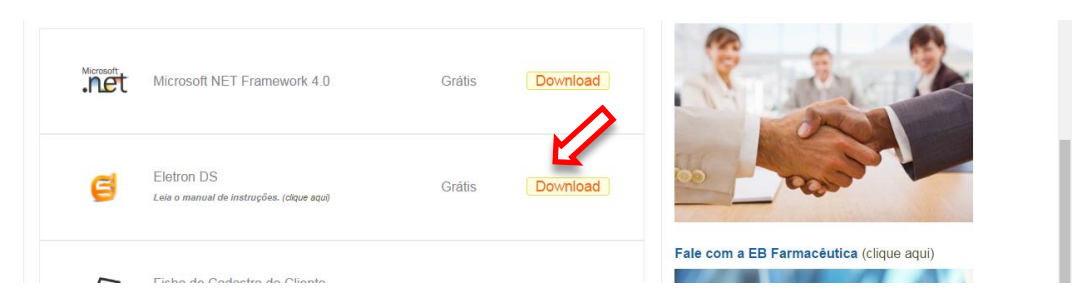

4º PASSO – Com a pasta EletronDS aberta, selecione e exclua todos os arquivos da versão antiga, logo, clique com o botão direito do mouse sob o arquivo colado e peça para extrair o arquivo na opção extrair aqui.

| And in case of the    | A Design of the local division of the local division of the local | a loss in loss one | 1. The second         |            |       |            |                                   | ×       |
|-----------------------|----------------------------------------------------------------------------------------------------|--------------------|-----------------------|------------|-------|------------|-----------------------------------|---------|
| 🕒 🗢 🚢 🕨 Computad      | lor ► Disco Local (C:) ►                                                                                                    |                    |                       |            |       | <b>→</b> 4 | <ul> <li>Pesquisar Dis</li> </ul> | :co L 🔎 |
| Organizar 🔻 🛛 🛜 Abrir | Incluir na biblioteca 🔻 Compartilha                                                                                                    | r com 🔻 Gravar     | Arquivos de compatibi | idade Nova | pasta |            | 8= • 🗍                            | 0       |
| 4 🔆 Favoritos         | Nome                                                                                                    | Data de modificaç  | Tipo                  | Tamanho    |       |            |                                   | ^       |
| 🧮 Área de Trabalho    | SRecycle.Bin                                                                                                    | 26/08/2015 15:41   | Pasta de arquivos     |            |       |            |                                   |         |
| 🗼 Downloads           | 퉬 3cdfe3d798c56fa3786b87119b                                                                                                    | 26/08/2015 17:29   | Pasta de arquivos     |            |       |            |                                   |         |
| 强 Locais              | 퉬 3DP                                                                                                    | 26/08/2015 15:44   | Pasta de arquivos     |            |       |            |                                   |         |
|                       | 퉬 Arquivos de Programas                                                                                                    | 17/05/2016 09:10   | Pasta de arquivos     |            |       |            |                                   |         |
| 4 🥽 Bibliotecas       | 📗 Config.Msi                                                                                                    | 17/05/2016 09:11   | Pasta de arquivos     |            |       |            |                                   |         |
| Documentos            | 🔬 Documents and Setting                                                                                                    | 14/07/2009 01:53   | Pasta de arquivos     |            |       |            |                                   |         |
| 🖻 🔚 Imagens           | 📙 Easy Trinity                                                                                                    | 09/09/2015 10:33   | Pasta de arquivos     |            |       |            |                                   |         |
| Músicas               | 📙 EB                                                                                                    | 22/03/2016 15:14   | Pasta de arquivos     |            |       |            |                                   |         |
| Vídeos                | U EletronDS                                                                                                    | 27/05/2016 15:29   | Pasta de arquivos     |            |       |            |                                   |         |
|                       | 🍌 Intel                                                                                                    | 26/08/2015 16:42   | Pasta de arquivos     |            |       |            |                                   | =       |
| 4 🖳 Computador        | 퉬 MSOCache                                                                                                    | 26/08/2015 16:30   | Pasta de arquivos     |            |       |            |                                   | 1       |
| Disco Local (C:)      | oracle                                                                                                    | 26/08/2015 15:52   | Pasta de arquivos     |            |       |            |                                   |         |

8º PASSO – Ainda na pasta C:/EletronDS, solicite ao cliente que clique com o botão direito sobre o arquivo EletronDS.exe ou EletronDS Aplicativo e crie um novo atalho na área de trabalho.

|                  | Gravar Nova p     | pasta                |                               |                |                                           | 8== 👻 🛄 |
|------------------|-------------------|----------------------|-------------------------------|----------------|-------------------------------------------|---------|
| avoritos         | Nome              | 🔥                    | Data de modificaç             | Tipo           | Tamanho                                   |         |
| Área de Trabalho | 퉬 Config          |                      | 27/05/2016 15:30              | Pasta de arqui | vos                                       |         |
| Downloads        | 🚼 eletron (6).exe |                      | 27/05/2016 15:26              | Aplicativo     | 393 KB                                    |         |
| Locais           | EletronDS2.eve    | Abrir                | 26/04/2016 11:22              | Anlicativo     | 598 KB                                    |         |
|                  |                   | Executar como ado    | ninistrador                   |                |                                           |         |
| bliotecas        | ·                 | Solucionar problem   | nas de compatibilidade        |                |                                           |         |
| Documentos       |                   |                      |                               |                |                                           |         |
| Músicas          | P <sub>N</sub>    | Venticar Virus       |                               |                |                                           |         |
| Vídeos           | P <sub>N</sub>    | Venticar a reputaça  | io no KSN                     |                |                                           |         |
|                  | P2                | Consultor de Aplic   | ativos Kaspersky              |                |                                           |         |
| omputador        | Example 1         | Adicionar para o ar  | rquivo                        |                |                                           |         |
| Disco Local (C:) |                   | Adicionar para "Ele  | tronDS2.rar"                  |                |                                           |         |
| SRVORA           |                   | Comprimir e envia    | r por e-mail                  |                |                                           |         |
|                  |                   | Comprimir para "E    | letronDS2.rar" e enviar por e | ·mail          |                                           |         |
| de               |                   | Fixar na Barra de Ta | aretas                        |                |                                           |         |
|                  |                   | Fixar no Menu Inici  | iar                           |                |                                           |         |
|                  |                   | Kestaurar versoes a  | interiores                    |                |                                           |         |
|                  |                   | Enviar para          |                               |                | Área de trabalho (criar atalho)           |         |
|                  |                   | Recortar             |                               | 6              | Destinatário de email                     |         |
|                  |                   | Copiar               |                               | 8              | Destinatário do fax                       |         |
|                  |                   | Criar atalho         |                               |                | Documentos                                |         |
|                  |                   | Excluir              |                               |                | Pasta compactada                          |         |
|                  |                   | Renomear             |                               |                | Discologie                                |         |
|                  |                   | Description de stars |                               |                | Disco Local (C:) Il pidade de DVD-RW (Di) |         |
|                  |                   | e i i o di e da des  |                               | 6              | and a contradue de Dy D-IVII (Di)         |         |

5º PASSO – Execute o arquivo EletronDS.exe, e com o programa aberto, clique na opção acessar sistema/Novo Fornecedor, logo digite o CNPJ da EB 10.940.830/0001-52.

| 🛞 Pedido Eletrônico 26/04/2016              |                              |  |
|---------------------------------------------|------------------------------|--|
| Acessar Sistema Pedidos Corrornecedor Ajuda |                              |  |
| Fazer Login                                 |                              |  |
| Novo Fornecedor                             |                              |  |
| Sair                                        |                              |  |
| ✓ 1 Busca Fornecedor                        |                              |  |
|                                             | <u>^</u>                     |  |
|                                             |                              |  |
|                                             | 🖓 Busca Fornecedor           |  |
|                                             | <b>T</b>                     |  |
|                                             | Informe o CNPJ do fornecedor |  |
|                                             | Buggar Formagedor            |  |
|                                             |                              |  |
|                                             |                              |  |
|                                             |                              |  |
|                                             | - EletronDS                  |  |
|                                             |                              |  |

6º PASSO – Com o pedido eletrônico aberto, também na aba Acessar Sistema, clique na opção Fazer Login. Solicite o cliente que digite o CNPJ da farmácia e sua Senha.

| Bedido Eletrônico 26/04/201                                   | the second second second second second second second second second second second second second second second se |   |
|---------------------------------------------------------------|----------------------------------------------------------------------------------------------------|---|
| Acessar Sistema Pedid conexão Fornecedor Ajuda<br>Fazer Login | ~~~~                                                                                                    | 2 |
| Novo Fornecedor                                               | 😂 Login 💿 🗉 💌                                                                                                   |   |
| Sar<br>V llogin                                               |                                                                                                    |   |
|                                                               | Acesso EletronDS                                                                                                |   |
|                                                               | Empresa: EB PRODUTOS FARMACEUTICOS LTD<br>Informação: EB FARMACEUTICA<br>CNPJ: 10.940.830.0001-52               |   |
|                                                               | Informe seu CNPJ:                                                                                               |   |
|                                                               | Informe sua senha:                                                                                              |   |
|                                                               | OK Cancela                                                                                                    |   |

7º PASSO – Caso o cliente ainda não possua ou não lembre sua senha, solicite o gerente comercial que cadastre uma nova e repasse ao cliente, por padrão a senha são os 4 (quatro) primeiros dígitos do CNPJ, ou seja, no caso da EB 1094 ou a senha que o cliente desejar.